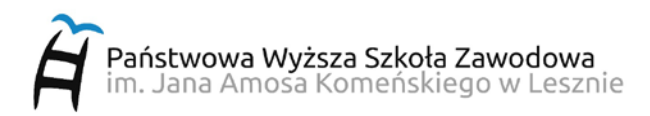

#### INSTRUKCJA KONFIGURACJI PRZEGLĄDARKI INTERNETOWEJ DO POŁĄCZNIA Z WYKORZYSTANIEM SERWERA PROXY.PWSZ.EDU.PL

# 1. Przeglądarka IE/Edge

1.1. Z menu "Narzędzia" wybieramy "Opcje internetowe"

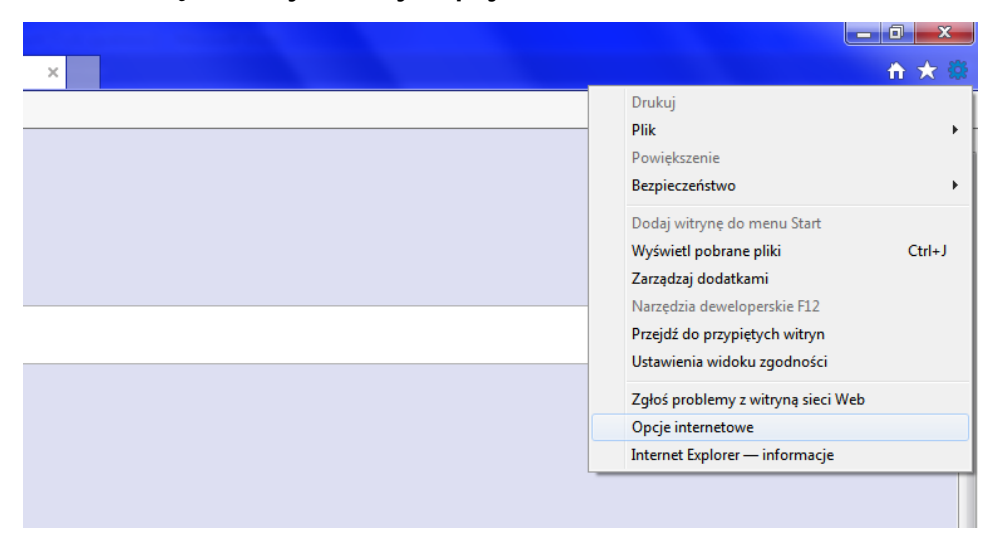

1.2. W oknie "Opcje internetowe" przechodzimy do zakładki "Połączenia" i klikamy "Ustawienia sieci LAN"

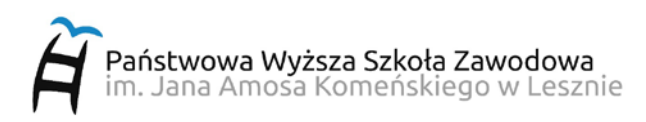

| cje internetov                                                | ve                                                      |                                                                  |                      |               | ?             |
|---------------------------------------------------------------|---------------------------------------------------------|------------------------------------------------------------------|----------------------|---------------|---------------|
| Ogólne                                                        | Zabez                                                   | zpieczenia                                                       | Pryw                 | atność        | Zawartość     |
| Połączeni                                                     | a                                                       | Programy                                                         |                      | Zaa           | wansowane     |
| Aby inter                                                     | skonfigure<br>netowe, k                                 | ować połączen<br>diknij przycisk l                               | ie<br>Jstawienia     |               | Ustawienia    |
| Ustawienia po                                                 | ołączenia t                                             | telefonicznego                                                   | i wirtualne          | ej sieci pryv | Dodaj         |
|                                                               |                                                         |                                                                  |                      | Do            | daj sieć VPN  |
|                                                               |                                                         |                                                                  |                      |               | Usuń          |
| Wybierz przy<br>skonfigurowa                                  | vcisk Ustav<br>ać serwer                                | wienia, jeśli mu<br>proxy dla połą                               | sisz<br>czenia.      |               | Ustawienia    |
| Ustawienia si<br>Ustawienia si<br>połączeń tel<br>połączeń wy | eci lokalne<br>sieci LAN r<br>lefoniczny<br>/bierz przy | j (LAN)<br>nie są stosowar<br>ch. Dla tego ty<br>rcisk Ustawieni | ne dla [<br>/pu<br>a | Ustawie       | nia sieci LAN |
| powyżej.                                                      |                                                         | O                                                                | < ] [                | Anuluj        | Zastosuj      |

1.3. W oknie "Ustawienia sieci lokalnej (LAN)" zaznaczmy pole "Użyj serwera proxy dla sieci LAN (te ustawienia nie są stosowane dla połączeń telefonicznych lub VPN)", w polu "Adres" wpisujemy: proxy.pwsz.edu.pl natomiast w polu "Port:" wpisujemy 8080 i klikamy OK zamykając wszystkie okna.

| Ustawienia sieci I            | okalnej (LAN)                                 |                      |                          | ×                                    |  |
|-------------------------------|-----------------------------------------------|----------------------|--------------------------|--------------------------------------|--|
| -Konfiguracja a               | utomatyczna                                   |                      |                          |                                      |  |
| Automatyczna<br>używanie usta | konfiguracja może z<br>wień ręcznych, wyłą    | astąpić<br>įcz autor | ustawienia<br>natyczną k | ręczne. Aby zapewnić<br>onfigurację. |  |
| Automatycz                    | Automatycznie wykryj ustawienia               |                      |                          |                                      |  |
| 📃 Użyj skrypt                 | u automatycznej kor                           | nfiguracj            | ji                       |                                      |  |
| Adres                         |                                               |                      |                          |                                      |  |
| Serwer proxy                  |                                               |                      |                          |                                      |  |
| ☑ Użyj serwei<br>dla połącze  | ra proxy dla sieci LA<br>ń telefonicznych lub | N (te us<br>VPN)     | tawienia nie             | e są stosowane                       |  |
| Adres:                        | proxy.pwsz.edu.j                              | Port:                | 8080                     | Zaawansowane                         |  |
| 📃 Nie uży                     | waj serwera proxy d                           | lla adres            | ów lokalny               | ch                                   |  |
|                               |                                               |                      | Ok                       | ( Anuluj                             |  |

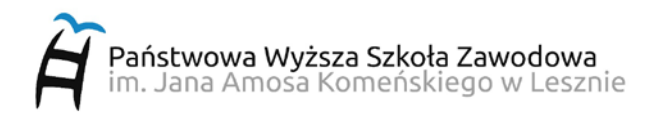

1.4. Po wpisaniu adresu strony internetowej, zostaniemy poproszeni o podanie nazwy użytkownika i hasła. W tym polu należy podać nazwę użytkownika/identyfikator i hasło takie jak do systemu USOS

| ączenie z proxy.pw                                                                                                    | sz.edu.pl 🙎 🗙                                                                                                    |
|----------------------------------------------------------------------------------------------------|----------------------------------------------------------------------------------------------------|
|                                                                                                    | GE                                                                                                    |
| Serwer proxy.pwsz.e<br>e-mail oraz haslo. wyr<br>Ostrzeżenie: ten serw<br>użytkownika i hasła w<br>uwierzytelnienie bez t | du.pl w lokalizacji Prosze wpisac adres<br>maga nazwy użytkownika i hasła.<br>ver żąda wysłania Twojej nazwy<br>niezabezpieczony sposób (podstawowe<br>pezpiecznego połączenia). |
| <u>N</u> azwa użytkownika:                                                                                                | 🙍 jan.kowalski@pwsz.edu.pl                                                                                                    |
| <u>H</u> asło:                                                                                                    | •••••                                                                                                    |
|                                                                                                    | 🗖 Zapam <u>ię</u> taj moje hasło                                                                                                    |
|                                                                                                    |                                                                                                    |
|                                                                                                    |                                                                                                    |
|                                                                                                    | OK Anuluj                                                                                                    |

1.5. Aby WYŁĄCZYĆ połączenie przez serwer proxy, należy w oknie "Ustawienia sieci lokalnej (LAN) odznaczyć opcję "Użyj serwera proxy dla sieci LAN (te ustawienia nie są stosowane dla połączeń telefonicznych lub VPN)".

| Ustawienia sieci lokalnej (LAN)                                                                                                    |
|----------------------------------------------------------------------------------------------------|
| Konfiguracja automatyczna<br>Automatyczna konfiguracja może zastąpić ustawienia ręczne. Aby zapewnić<br>użwania ustawieć recznych, wydacz automatyczna konfiguracje |
| Automatycznie wykryj ustawienia                                                                                                    |
| 🔲 Użyj skryptu automatycznej konfiguracji                                                                                                    |
| Adres                                                                                                    |
| Serwer proxy                                                                                                    |
| Użyj serwera proxy dla sieci LAN (te ustawienia nie są stosowane<br>dla połączeń telefonicznych lub VPN)                                                            |
| Adres: proxy.pwsz.edu.j Port: 8080 Zaawansowane                                                                                                    |
| Nie używaj serwera proxy dla adresów lokalnych                                                                                                    |
| OK Anuluj                                                                                                    |

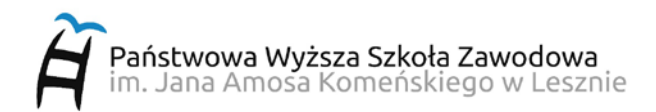

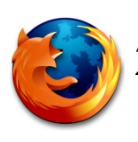

### 2. Przeglądarka Mozilla Firefox

2.1. Z menu "Narzędzia" wybieramy "Opcje..."

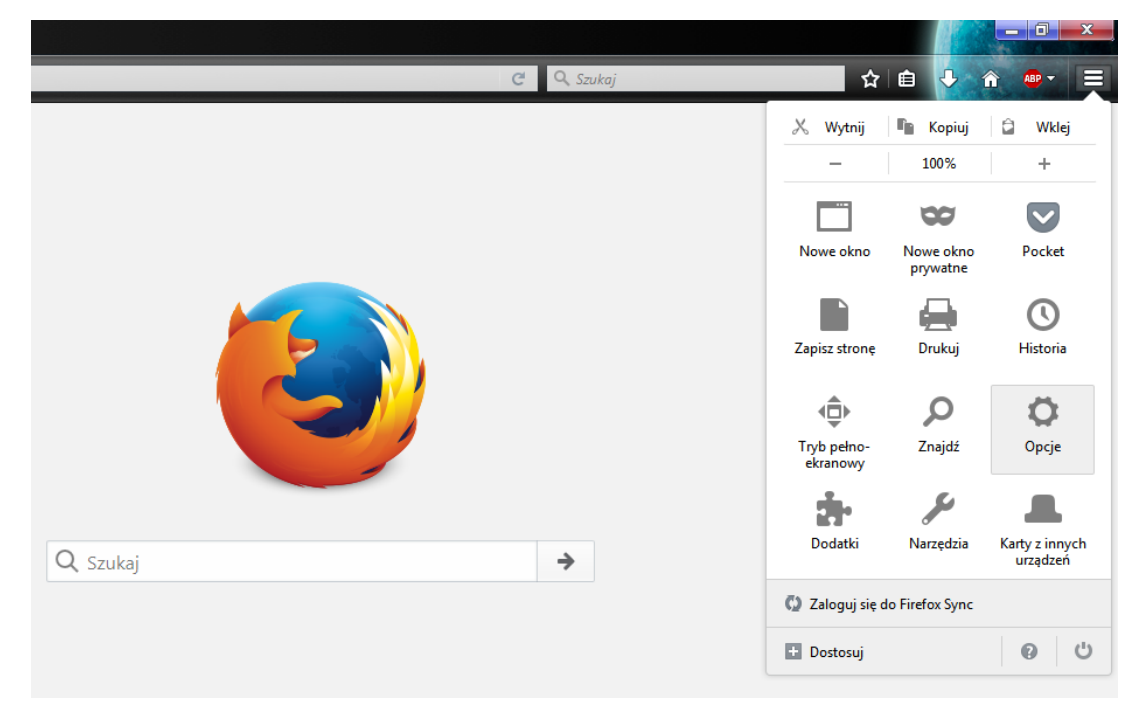

2.2. W oknie "Opcje" przechodzimy do zakładki "Sieć" i klikamy "Ustawienia"

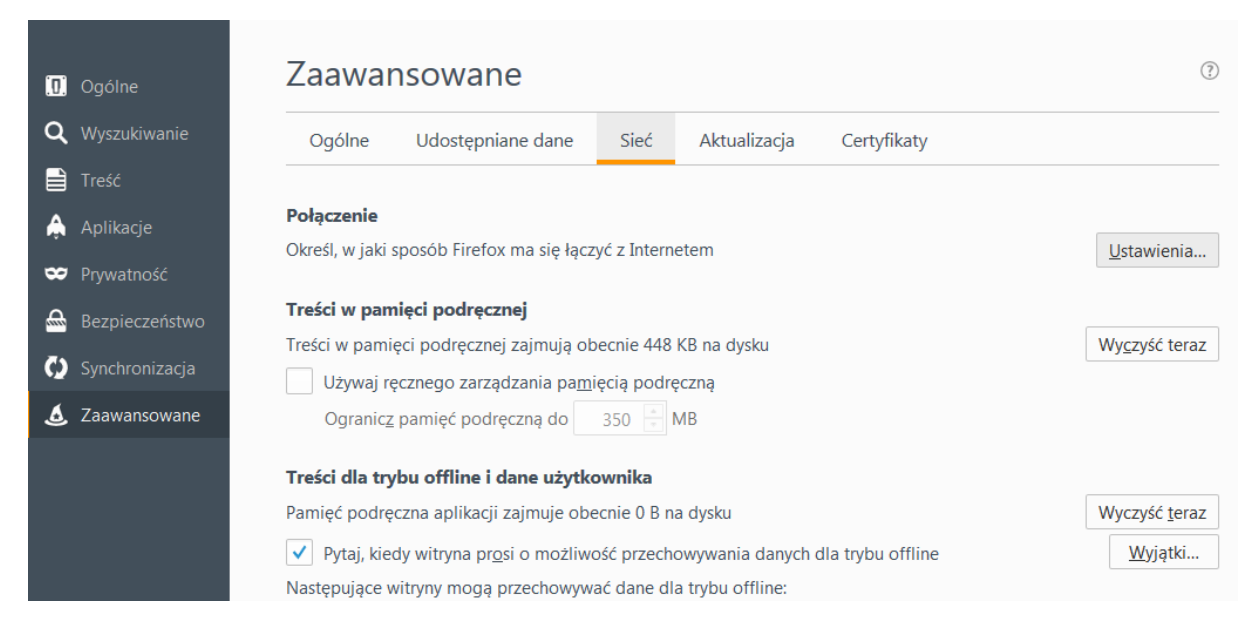

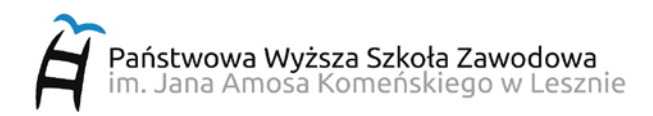

2.3.W oknie "Ustawienia połączenia" zaznaczmy pole "Ręczna konfiguracja serwerów proxy:", w polu "Serwer proxy HTTP" oraz "Serwer proxy SSL" wpisujemy: proxy.pwsz.edu.pl natomiast w polu "Port:" wpisujemy 8080 i klikamy OK zamykając wszystkie okna.

| stawienia połączenia                                     |                                                     |                | <b></b> X |
|----------------------------------------------------------|-----------------------------------------------------|----------------|-----------|
| Konfiguracja serwerów pro                                | oxy do połączenia z Internetem                      |                |           |
| Bez serwera proxy                                        |                                                     |                |           |
| Automatycznie wykry                                      | waj ustawienia serwerów proxy dla tej s             | ieci           |           |
| 🔘 Uży <u>w</u> aj systemowych                            | ustawień serwerów proxy                             |                |           |
| Reczna konfiguracja se                                   | erwerów proxy:                                      |                |           |
| Serwer proxy <u>H</u> TTP:                               | proxy.pwsz.edu.pl                                   | P <u>o</u> rt: | 8080 🌲    |
|                                                          | Użyj tego serwera proxy dla wszyst                  | kich protol    | cołów     |
| Serwer proxy SSL:                                        | proxy.pwsz.edu.pl                                   | Po <u>r</u> t: | 8080 🚔    |
| Serwer proxy <u>F</u> TP:                                |                                                     | Por <u>t</u> : | 0         |
| Host SO <u>C</u> KS:                                     |                                                     | Port:          | 0         |
|                                                          | SOCKS v4 O SOCKS v5 Z                               | dalny DNS      |           |
| <u>N</u> ie używaj proxy dla:                            |                                                     |                |           |
| Przykład: .mozilla.org,<br>Adr <u>e</u> s URL automatycz | .com.pl, 192.168.1.0/24<br>znej konfiguracji proxy: |                | déviet    |
| Nie pytaj o <u>u</u> wierzytelni                         | ianie jeśli istnieje zachowane hasło<br>OK Anul     | uj [           | Pomoc     |

2.4.Po wpisaniu adresu strony internetowej, zostaniemy poproszeni o podanie nazwy użytkownika i hasła. W tym polu należy podać nazwę użytkownika/identyfikator i hasło takie jak do systemu USOS

| Podaj nazwę uż | ytkownika i hasło                                                                                                    |
|----------------|----------------------------------------------------------------------------------------------------|
| ?              | Serwer proxy moz-proxy://proxy.pwsz.edu.pl:8080 prosi o podanie nazwy użytkownika i hasła.<br>Komunikat witryny: "Serwer PROXY PWSZ w Lesznie" |
| Użytkownik:    |                                                                                                    |
| Hasło:         |                                                                                                    |
|                | OK Anuluj                                                                                                    |

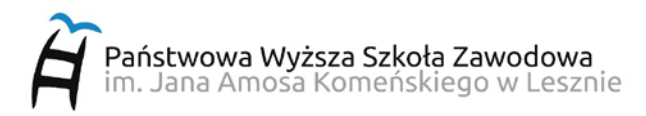

2.5. Aby **WYŁĄCZYĆ** połączenie przez serwer proxy, należy w oknie "Ustawienia sieci" zaznaczyć opcję "Bez serwera proxy".

| <u>A</u> utomatycznie wykry                                           | waj ustawienia serwerów proxy dla tej s            | sieci          |       |
|-----------------------------------------------------------------------|----------------------------------------------------|----------------|-------|
| <ul> <li>Uzywaj systemowych</li> <li>Roszna konfiguracia s</li> </ul> | ustawien serwerow proxy                            |                |       |
| Server proxy HTTP:                                                    | erwerow proxy:                                     | Port:          | 0     |
|                                                                       | Użvi tego serwera proxy dla wszys                  | tkich protoko  | łów   |
| Serwer proxy SSL:                                                     |                                                    | Port:          | 0     |
| Serwer proxy <u>F</u> TP:                                             |                                                    | Por <u>t</u> : | 0     |
| Host SO <u>C</u> KS:                                                  |                                                    | Port <u>:</u>  | 0     |
| <u>N</u> ie używaj proxy dla:                                         | SOCKS v <u>4</u>                                   | dalny DNS      |       |
| localhost, 127.0.0.1                                                  |                                                    |                |       |
| Przykład: .mozilla.org.                                               | com.pl, 192.168.1.0/24<br>znej konfiguracji proxy: |                |       |
|                                                                       |                                                    | Od             | śwież |
|                                                                       |                                                    |                |       |

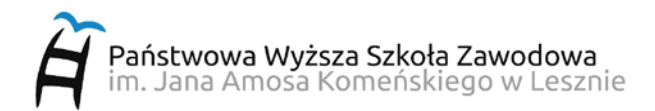

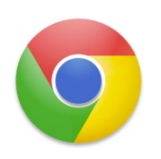

## 3. Przeglądarka Google Chrome

3.1. Z menu "Ustawienia" wybieramy "Ustawienia..."

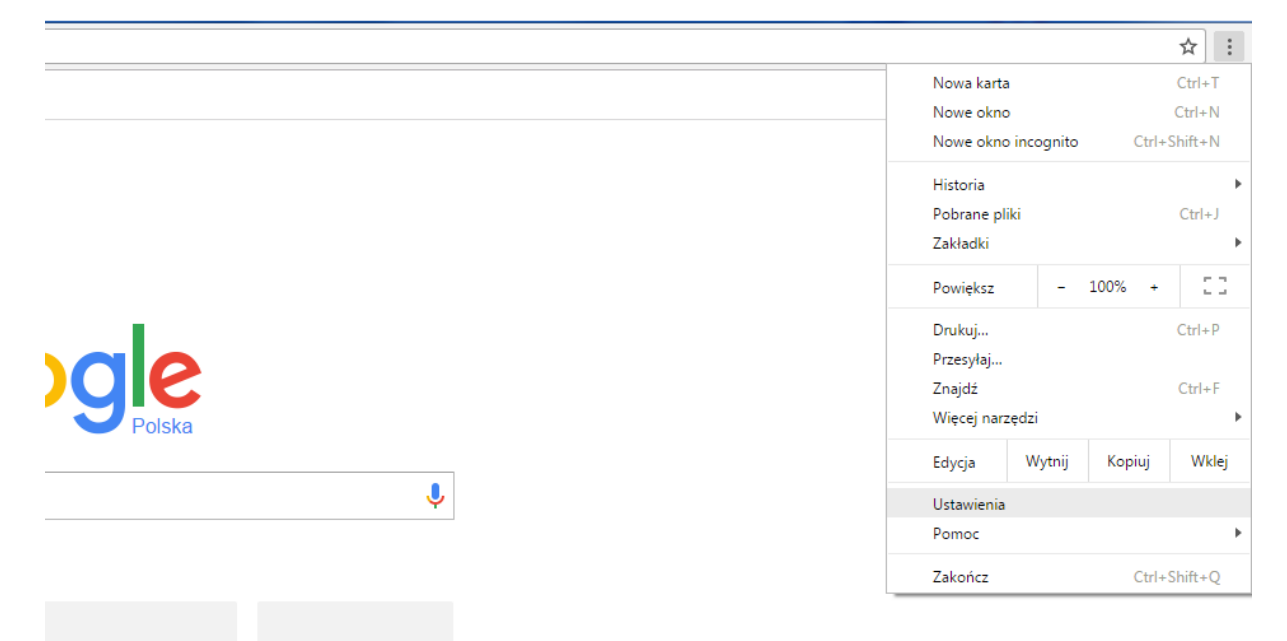

3.2. W oknie "Ustawienia" rozwijamy "Pokaż ustawienia zaawansowane..."

| 🕸 Ustawienia                             | ×                                                                                                    |                                    |     |
|------------------------------------------|----------------------------------------------------------------------------------------------------|------------------------------------|-----|
| ← → C ⊙ c                                | hrome   chrome://settings                                                                                                    |                                    | ☆ : |
| Chrome                                   | Ustawienia                                                                                                    | Przeszukaj ustawienia              |     |
| Rozszerzenia<br>Ustawienia<br>Informacje | Załoguj się<br>Załoguj się, by korzystać ze swoich zakładek, historii, hasel i innych ustawień na v<br>Bedziesz tez automotycznie logować się do usług Google, których używasz. <u>Wieco</u><br>Załoguj się w Chrome | systich urastrenisch.<br>Informaci |     |
|                                          | Po uruchomieniu  Ctwórz storie nowej kanty  Kontynuoj tam, gdzie skończyłem  Ctwórz konkretne strony kluż zestaw stron. Wybierz strony                                                                               |                                    |     |
|                                          | Wygląd<br>Pobierz motywy Przywość motyw domytłny<br>Polska przycisk strony startowej<br>Zwaste pokskaj parek zakładek                                                                                                |                                    |     |
|                                          | Szukaj<br>Wybierz wyszukiwarkę uzywaną w <u>osnobolszia</u><br>Google • Zarządzaj wyszukiwarkami                                                                                                    |                                    |     |
|                                          | Osoby Osoba 1 (bieżący)                                                                                                    |                                    |     |
|                                          | Zezwalaj każdemu na dodawanie osób do Chrome     Dodaj osobę Edytuj Usuń Importuj zakładki i ustawienia                                                                                                    |                                    |     |
|                                          | Domyślna przeglądarka<br>Ustaw Google Chrome jako domyślną przeglądarkę<br>Aplikacja Google Chrome nie jest domyślną przeglądarką.                                                                                   |                                    |     |
|                                          | Pokaz ustavienia zaawansowane                                                                                                    |                                    |     |

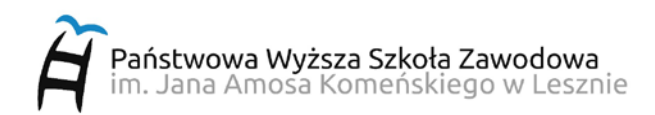

3.3.Następnie klikamy w "Zmień ustawienia serwera proxy..."

| 🌣 Ustawienia | ×                                                                            |                                        |
|--------------|------------------------------------------------------------------------------|----------------------------------------|
| ÷ → C ●      | Chrome   chrome://settings                                                   |                                        |
| Chrome       | Ustawienia                                                                   | Przeszukaj ustawienia                  |
| Rozszerzenia | Treści internetowe                                                           |                                        |
| Ustawienia   | Rozmiar czcionki: Średni 🔹 Dostosuj czcionki                                 |                                        |
|              | Powiększenie strony: 100% 👻                                                  |                                        |
| Informacje   | Sieć                                                                         |                                        |
|              | Program Google Chrome używa uc laczenia się z siecią ustawień serv           | era proxy z systemu Twojego komputera. |
|              | Zmień ustawienia serwera proxy                                               |                                        |
|              | lezyki                                                                       |                                        |
|              | Zmień sposób, w jaki Chrome obsługuje i wyświetla języki. <u>Wiecej infe</u> | macji                                  |
|              | Ustawienia języka i wprowadzania treści                                      |                                        |
|              | 🕑 Proponuj tłumaczenie stron w obcych językach. Więcej języków               |                                        |
|              | Pobrane pliki                                                                |                                        |
|              | Zapisuj pobrane pliki w:                                                     | Zmień                                  |
|              | Pytaj przed pobraniem, gdzie zapisać każdy plik                              |                                        |
|              | HTTPS/SSL                                                                    |                                        |
|              | Zarządzaj certyfikatami                                                      |                                        |
|              |                                                                              |                                        |

3.4.W oknie "Właściwości: Internet" przechodzimy do zakładki "Połączenia" i klikamy "Ustawienia sieci LAN"

| Opcje internetov                                                         | /e                                                        |                                                           |                     |               | ? ×            |
|--------------------------------------------------------------------------|-----------------------------------------------------------|-----------------------------------------------------------|---------------------|---------------|----------------|
| Ogólne                                                                   | Zabez                                                     | pieczenia                                                 | Pryw                | atność        | Zawartość      |
| Połączeni                                                                | a                                                         | Progran                                                   | ny                  | Zaa           | awansowane     |
| Aby inter                                                                | skonfiguro<br>netowe, kli                                 | wać połączeni<br>knij przycisk l                          | e<br>Istawienia     |               | Ustawienia     |
| Ustawienia po                                                            | łączenia te                                               | lefonicznego                                              | i wirtualne         | ej sieci pryv | watnej ——      |
|                                                                          |                                                           |                                                           |                     |               | Dodaj          |
|                                                                          |                                                           |                                                           |                     | Do            | odaj sieć VPN  |
|                                                                          |                                                           |                                                           |                     |               | Usuń           |
| Wybierz przy<br>skonfigurowa                                             | cisk Ustaw<br>ić serwer p                                 | ienia, jeśli mu<br>roxy dla połą                          | sisz<br>czenia.     |               | Ustawienia     |
| Ustawienia si<br>Ustawienia s<br>połączeń tel<br>połączeń wy<br>powyżej. | eci lokalnej<br>ieci LAN ni<br>efonicznyci<br>bierz przyc | (LAN)<br>e są stosowar<br>h. Dla tego ty<br>isk Ustawieni | ne dla [<br>pu<br>a | Ustawie       | enia sieci LAN |
|                                                                          |                                                           | Oł                                                        |                     | Anuluj        | Zastosuj       |

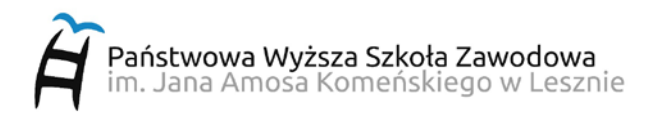

3.5. W oknie "Ustawienia sieci lokalnej (LAN)" zaznaczmy pole "**Użyj serwera proxy** dla sieci LAN (te ustawienia nie są stosowane dla połączeń telefonicznych lub VPN)", w polu "Adres" wpisujemy: proxy.pwsz.edu.pl natomiast w polu "Port:" wpisujemy 8080 i klikamy OK zamykając wszystkie okna.

| CHIOME       | Przeszukaj usta                                                                                                    | wienia |
|--------------|----------------------------------------------------------------------------------------------------|--------|
| Rozszerzenia |                                                                                                    |        |
| Ustawienia   | Ogólne Zabezpieczenia Prywatność Zawartość<br>Połaczenia Programy Zaswancowane                                                                           |        |
| Informacje   | Aby skonfigurować połączenie Ustawienia.                                                                                                    |        |
|              | Ustawienia połączenia telefonicznego i wirtualnej sieci prywatnej bw nawigacji                                                                           |        |
|              | Dodai pisywane na pasku adresu                                                                                                    |        |
|              | 😭 Ustawienia sieci lokalnej (LAN)                                                                                                    | ×)     |
|              | Ustawienia serwera proxy                                                                                                    |        |
|              | Wybierz przycisk Ustawienia, jeśli musisz<br>skonfigurować serwer proxy dla połączenia.     Serwery         Typ     Adres używanego serwera proxy   Port |        |
|              | HTTP: proxy.pwsz.edu.pl : 8080                                                                                                    |        |
|              | Zabezpieczeń: proxy.pwsz.edu.pl : 8080                                                                                                    |        |
|              | FTP: : 0                                                                                                    |        |
|              | Ustawienia sieci lokalnej (LAN) Socks: : 0                                                                                                    |        |
|              | Ustawienia sieci LAN nie są stosowane dla<br>połączeń telefonicznych. Dla tego typu<br>połączeń wybierz przycisk Ustawienia<br>powyżej.                  |        |
|              | Wyjątki<br>Nie używaj serwera proxy do adresów zaczynających się od:                                                                                     |        |
|              |                                                                                                    |        |
|              | Powiększenie strony: 100% Użyj średników ( ; ) do oddzielania wpisów.                                                                                    |        |
|              | Sieć OK Anuluj                                                                                                    |        |

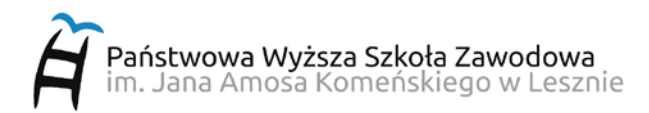

3.6.Po wpisaniu adresu strony internetowej, zostaniemy poproszeni o podanie nazwy użytkownika i hasła. W tym polu należy podać nazwę użytkownika/identyfikator i hasło takie jak do systemu USOS

| Wymagane uwierzyte                                  | Inienie                       |
|-----------------------------------------------------|-------------------------------|
| Serwer proxy http://proxy.p<br>użytkownika i hasła. | owsz.edu.pl:8080 wymaga nazwy |
| Twoje połączenie z tą witry                         | ną nie jest prywatne.         |
| Nazwa użytkownika:                                  | proxy@pwsz.edu.pl             |
| Hasło:                                              | ****                          |
|                                                     |                               |
|                                                     |                               |

3.7. Aby WYŁĄCZYĆ połączenie przez serwer proxy, należy w oknie "Ustawienia sieci lokalnej (LAN) odznaczyć opcję "Użyj serwera proxy dla sieci LAN (te

ustawienia nie są stosowane dla połączeń telefonicznych lub VPN)".

| Ustawienia sieci lokalnej (LAN)                                                                                                    |  |  |
|----------------------------------------------------------------------------------------------------|--|--|
| Konfiguracja automatyczna<br>Automatyczna konfiguracja może zastąpić ustawienia ręczne. Aby zapewnić<br>używanie ustawień ręcznych, wyłącz automatyczną konfigurację. |  |  |
| Automatycznie wykryj ustawienia                                                                                                    |  |  |
| 🔲 Użyj skryptu automatycznej konfiguracji                                                                                                    |  |  |
| Adres                                                                                                    |  |  |
| Serwer proxy                                                                                                    |  |  |
| Użyj serwera proxy dla sieci LAN (te ustawienia nie są stosowane<br>dla połączeń telefonicznych lub VPN)                                                              |  |  |
| Adres: proxy.pwsz.edu.j Port: 8080 Zaawansowane                                                                                                    |  |  |
| Nie używaj serwera proxy dla adresów lokalnych                                                                                                    |  |  |
| OK Anuluj                                                                                                    |  |  |

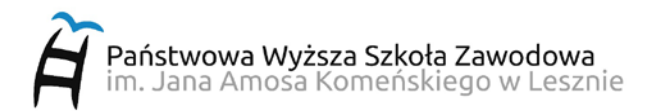

#### Po wpisaniu dowolnego adresu WWW, pojawi się lista dostępnych zasobów

| BŁĄD: Żądany URL nie mo: X              | +                           |
|-----------------------------------------|-----------------------------|
| $\leftrightarrow$ > C $\textcircled{1}$ | 🖸 💋 wp.pl                   |
| BŁĄD<br>Żądany                          | URL nie może zostać pobrany |

Ten błąd pojawił się kiedy próbujesz uzyskać dostęp do adresu URL: http://wp.pl/

#### Dostęp zabroniony.

Za pomocą tego proxy możesz uzyskać dostęp tylko do systemów PWSZ Leszno oraz zasobów Biblioteki Uczelnianej

Lista dostępnych zasobów:

\*.pwsz.edu.pl wbn.edu.pl icm.edu.pl sciencedirect.com ebscohost.com nature.com sciencemag.org